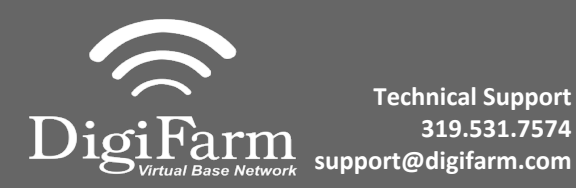

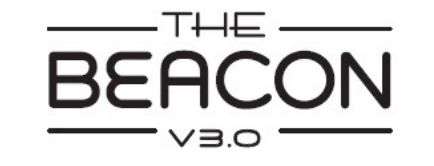

## iOS Quick Reference Card

Pair the Beacon with the IOS device via the settings app

| Settings                         | Bluetooth                       |  |  |  |
|----------------------------------|---------------------------------|--|--|--|
| SH Scott Henney                  | Bluetooth                       |  |  |  |
| Appre D, Kloud, if unes & App St | Now discoverable as "Pad".      |  |  |  |
|                                  | WE DEVICES                      |  |  |  |
| 🔁 Airplane Mode 🛛 🕕              | Beacon_v3.0#900265 Connected () |  |  |  |
| 😨 W-Fi WN.5/26                   |                                 |  |  |  |

3

Confirm Beacon connection within the app; then select your receiver type; & enter your username & password 2 Download the DigiFarm NTRIP Client app, open it, and allow notifications

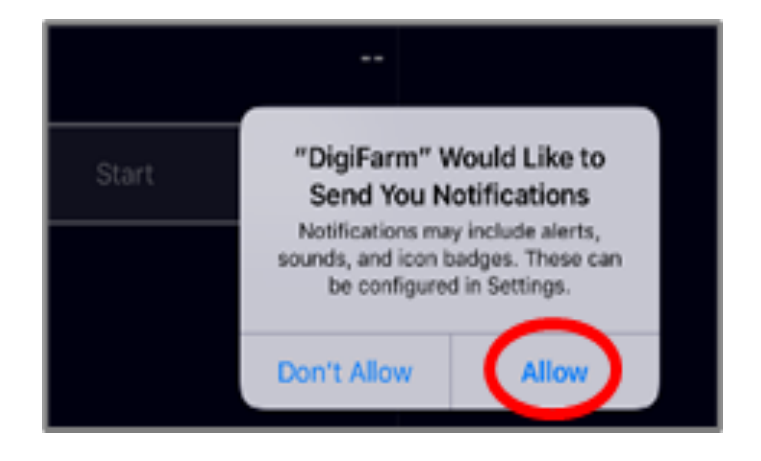

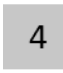

Tap the green Start button and allow location access, then you will start streaming RTK data

|                  | DigiFarm Hulp                                                                                                    |               | DigiEarm Help      |       |                                         | •             | igfarn na          |                          |
|------------------|----------------------------------------------------------------------------------------------------|---------------|--------------------|-------|-----------------------------------------|---------------|--------------------|--------------------------|
| Deacon           | Descar, y3.0 (2000)                                                                                                    |               | Digirariti         |       |                                         | Deacon        | Beacon, x204000100 |                          |
|                  | Selver                                                                                                    | D             | D v:0.0#000100     |       |                                         | Receiver      | Trindle RTCVB      |                          |
|                  | annal Select Your Receiver                                                                                                    | Beacon        | Beacon_v3.0#000109 |       |                                         | Usemane       | shereeydono        | CHATHER GO SIGN WITH COM |
| Password         | Thirling COVE                                                                                                    |               |                    |       |                                         | Pasaword      | 0628               | 5.1                      |
| **               | An article of the second second secon | Receiver      | Select             |       |                                         | -             | Cartection Age     | $(\cdot)$                |
| Developed Simple | Aduesder ParaCyrine and GeoSteer                                                                                                    |               |                    |       | Allow "DigiFarm" to access              | Countest Size | Convection Time    |                          |
| "                | Advance 2000                                                                                                    | Username      | username           | 0.04  | usur leasting aven when you             |               | 4100.31            |                          |
|                  | July Deeper 5F3000                                                                                                    |               |                    | otart | your location even when you             | C             |                    |                          |
|                  | John Deere ITC                                                                                                    | Password      | password           |       | are not using the app?                  |               |                    |                          |
|                  | Roven                                                                                                    |               |                    |       | Dializera ana unus devicais lassalas te |               |                    |                          |
| · · · · ·        | Durbuek                                                                                                    | Fix Type      | Correction Age     |       | Upper muses your device's location to   |               |                    |                          |
|                  | a com                                                                                                    |               |                    |       | choose the best NTRIP proapcast         |               |                    |                          |
|                  |                                                                                                    |               |                    |       | source.                                 |               |                    |                          |
|                  |                                                                                                    | Download Size | Connection Time    |       | -                                       |               |                    | <u> </u>                 |
|                  |                                                                                                    |               |                    |       | $\sim$                                  |               |                    |                          |
|                  | <u> ۲ × ۲</u>                                                                                                    |               |                    |       | Don't Allow Allow                       |               |                    | Jvl                      |
|                  |                                                                                                    |               |                    |       |                                         |               |                    |                          |
|                  | Biscon, v3.0<br>#000109                                                                                                    |               |                    |       |                                         |               |                    | Bracan,x3.0<br>#001939   |
|                  |                                                                                                    |               | Start              |       |                                         |               |                    |                          |
| - Contraction    |                                                                                                    |               |                    |       |                                         |               |                    |                          |

Continue installation on back page

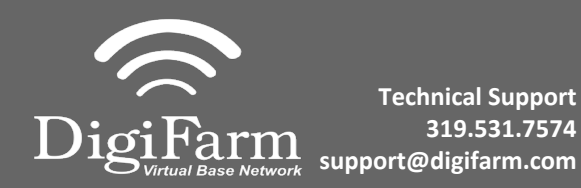

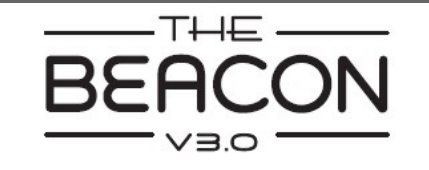

## Android Quick Reference Card

Note: Not all android devices function the same; please try your device before purchasing.

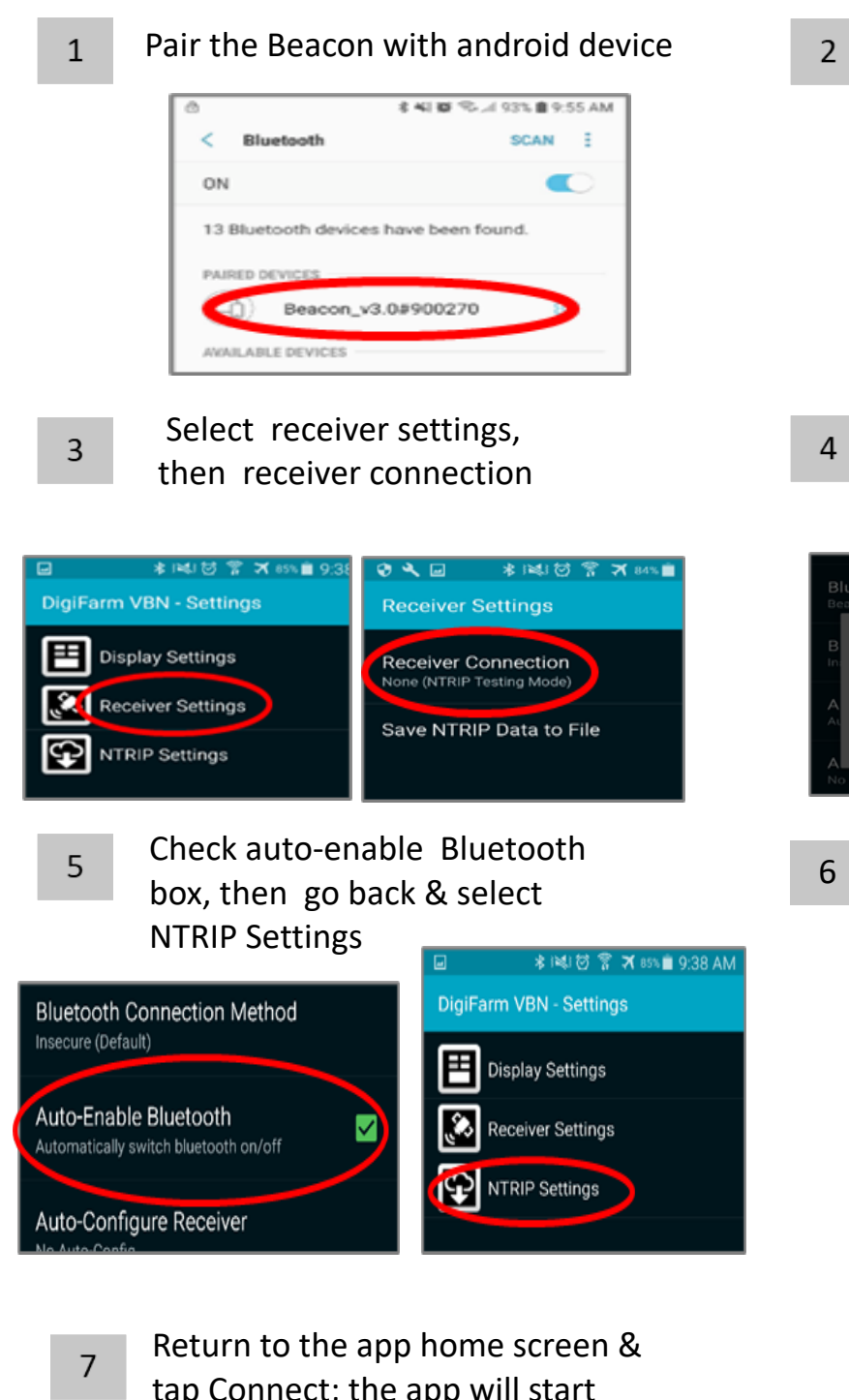

tap Connect; the app will start streaming RTK data automatically

Download the DigiFarm NTRIP **Client app**, open it, and select the gear in the top right corner \* 1 KI 🗇 🖀 🛪 85% 🛢 9:37 AM

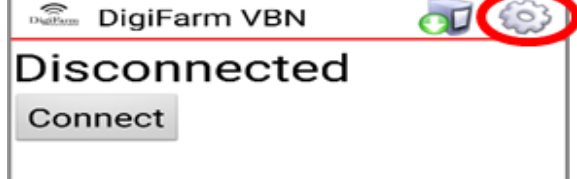

- 4
- Select external via Bluetooth, then choose Bluetooth device

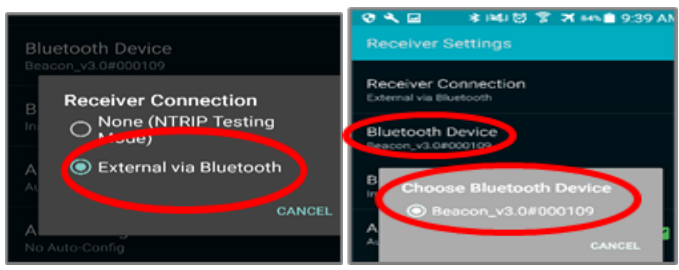

Select Network protocol NTRIP v1.0; select your receiver type; enter your DigiFarm username & and password

| 0.02.00.00                       |  |  |  |
|----------------------------------|--|--|--|
| NTRIP Settings                   |  |  |  |
| Network Pretacel                 |  |  |  |
| NU6P918                          |  |  |  |
| Receiver Type                    |  |  |  |
| ing Laudar Psina (prin) Canadian |  |  |  |
| Upername                         |  |  |  |
| Разлиот                          |  |  |  |
| Reported Legation                |  |  |  |
| bet have a count of the second   |  |  |  |
|                                  |  |  |  |
|                                  |  |  |  |
|                                  |  |  |  |
|                                  |  |  |  |
|                                  |  |  |  |
|                                  |  |  |  |
|                                  |  |  |  |
|                                  |  |  |  |
|                                  |  |  |  |
|                                  |  |  |  |
|                                  |  |  |  |
|                                  |  |  |  |
|                                  |  |  |  |
|                                  |  |  |  |
|                                  |  |  |  |
|                                  |  |  |  |
|                                  |  |  |  |
|                                  |  |  |  |
|                                  |  |  |  |
|                                  |  |  |  |
|                                  |  |  |  |
|                                  |  |  |  |